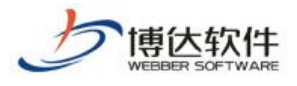

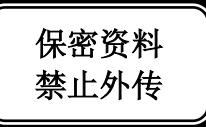

# 培训手册

## --网站管理之网站安全

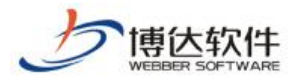

#### 1. 网站安全概述

网站安全就是用一些防护措施来保障我们网站持续运行,阻止非法入侵者进入,同时记录网站的一些操作及防护信息。VSB站群管理系统提供的安全防护措施及防护记录有:控制访问 IP,限定管理员 IP,记录工作日志,记录入侵防护日志。

#### 2. 网站安全操作过程

#### 2.1 IP 规则管理

(1) 点左侧目录树上的"IP 规则管理", 点右侧界面的"添加 IP 规则", 如图 2.1-1

| 阿站安全     |                                                              |
|----------|--------------------------------------------------------------|
| 🖉 网站安全   |                                                              |
|          | 添加IP规则 删除IP规则   每个IP规则对应一组允许被访问的IP范围设置,用于网站管理员登录、网站浏览IP控制等处。 |
| 伊管理员IP限定 | 共0条 毎页 10 ✔ 条 0/0 转到 页                                       |
|          | □ Ir规则名称                                                     |
|          |                                                              |

图 2.1-1

(2) 在如下界面,填写 IP 规则名称,点"保存",即可添加 IP 规则

| 请填写IP规则名称<br>名称 | 访问限制 |
|-----------------|------|
| 保存返回            |      |

图 2.1-2

(3) 点 IP 规则名称后的"修改",可修改 IP 规则名,点"删除",可删除此 IP 规则, 点已添加的 IP 规则名称,进入添加 IP 界面,如图 2.1-3

| IF規则名称 | 操作    |  |
|--------|-------|--|
|        | 修改 删除 |  |
|        |       |  |

图 2.1-3

(4) 在添加 IP 界面,点"添加允许 IP",进入输入 IP 地址段界面,如图 2.1-4

| 添加允许IP 删除允许IP        | 设定本规则所允许的IP或IP段 |
|----------------------|-----------------|
| 共0条 毎页 10 🔽条 0/0 🛛 转 | <b>近</b> 页      |
|                      | 允许的IP/IP地址段     |

图 2.1-4

(5) 输入 IP 地址段,点"保存",即成功添加了允许访问 IP 地址段,如图 2.1-5

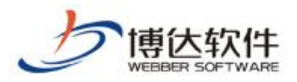

| 所属IP规则 | 访问限制                                                                                                    |
|--------|----------------------------------------------------------------------------------------------------|
|        | 举例说明:                                                                                                    |
|        | • 127.0.0.1 表示IP地址段仅有 127.0.0.1                                                                                                    |
|        | ● 192.168.*.* 表示IP地址段从192.168.0.0到192.168.255.255止                                                                                                    |
|        | ● 192.168.1.1-192.168.1.128 表示IP地址段从192.168.1.1到192.168.1.128止                                                                                                    |
|        | IPV6地址                                                                                                    |
| IP地址段  | <ul> <li>::1 表示IP地址段仅有 ::1</li> <li>fe80::21d:92ff:*:* 表示IP地址段从fe80::21d:92ff:0:0到fe80::21d:92ff:ffff:ffff止</li> <li>fe80::21d:92ff:192.168.*.* 表示IP地址段从fe80::21d:92ff:192.168.0.0到fe80::21d:92ff:192.168.255.255止</li> <li>fe80::21d:92ff:0=fe80::21d:92ff:aaaa 表示IP地址段从fe80::21d:92ff:0到fe80::21d:92ff:aaaa止</li> </ul> |
|        | 诸注意, 输入时不要夹杂空格等额外字符                                                                                                    |
|        |                                                                                                    |
| 保存 返回  |                                                                                                    |

图 2.1-5

(6)选中添加的 IP 地址段, 点"删除允许 IP", 即可将不用的 IP 地址段删除, 如图 2.1-6

| 添加允许IP 删除允许IP          | 设定本规则所允许的IP或IP段 |
|------------------------|-----------------|
| 共1条 毎页 10 💙 条 1/1 上页 1 | 下页转到页           |
|                        | 允许的IP/IP地址段     |
| 192. 168. *. *         |                 |

#### 图 2.1-6

#### 2.2 管理员 IP 限定

点左侧目录树上的"管理员 IP 限定",在页面右侧的下拉菜单中选中 IP 规则,点"保存",即可限定管理员 IP,如图 2.2-1

| 网站安全                                                                                                    | 🗣 当前位署: 网站安全 >>管理员TP限定                                                                                                    |  |  |  |  |
|----------------------------------------------------------------------------------------------------|----------------------------------------------------------------------------------------------------|--|--|--|--|
| <ul> <li>✓ 网站安全</li> <li>→ 小 川 邦 川 営 理</li> <li>→ 小 伊 管理员 正限定</li> <li>→ 小 一 ご 十 日 志</li> <li>→ → → → → → → → → → → → → → → → → → →</li></ul> | <ul> <li>▲ 目前位直・M34支主//B建贝IPR定</li> <li>允许管理员从 任意IP</li> <li>▲登录本网站管理平台</li> <li>任意IP</li> <li>保存</li> <li>【本站规则]-访问限制</li> <li>提示:</li> </ul> |  |  |  |  |

图 2.2-1

#### 2.3 工作日志

(1) 点左侧目录树上的"工作日志", 点页面右侧"导出", 即可以. x1s 格式导出工作 日志, 如图 2.3-1

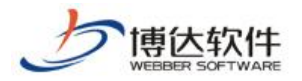

★保密资料,禁止外传

| 阿站安全   | 各 当前位署:1                     | 网站安全>>工作日常           | ŧ         |                     |
|--------|------------------------------|----------------------|-----------|---------------------|
|        | 导出<br>清除日:       共23条     毎页 | 志<br>【<br>【条1/2 上页 】 | 2 下页 转到   | 页                   |
| 🕑 工作日志 | 帐号                           | 名称                   | IP地址      | 操作时间                |
|        | joy                          | joy                  | 127.0.0.1 | 2013-05-28 09:02:43 |
|        | joy                          | joy                  | 127.0.0.1 | 2013-05-28 08:49:23 |

图 2.3-1

(2) 点"清除日志",如图 2.3-2

| 阿站安全                             | ▲ 当前行罢: 网站空令\\\「作日士                             |     |              |                     |  |  |
|----------------------------------|-------------------------------------------------|-----|--------------|---------------------|--|--|
| ⊘ 网站安全<br>↓ IP規则管理<br>↓ P管理员IP限定 | 导出          清除日:        共23条     毎页          20 | 志   | 2 下页 转到      | σ                   |  |  |
|                                  | 帐号                                              | 名称  | IP地址         | 操作时间                |  |  |
| 1000 入侵防护日志                      | joy                                             | joy | 127.0.0.1    | 2013-05-28 09:02:43 |  |  |
|                                  | joy                                             | joy | 127. 0. 0. 1 | 2013-05-28 08:49:23 |  |  |

图 2.3-2

弹出提示框,点"确定",最新的1000条访问记录被保留,其余的都被清除,如图2.3-3

| 来自网! | 页的消息 🛛 🗙                           |
|------|------------------------------------|
| 2    | 清除日志时,最近1000条记录将不会被清除,继续吗 <b>?</b> |
|      | 确定                                 |
|      | 图 2.3-3                            |

(2) 按分类查看日志,如图 2.3-4

| 网站安全                                   | 6 当前               | 位置: 网站望         | 安>>工作日志           |                      |         |                    | đ                        |
|----------------------------------------|--------------------|-----------------|-------------------|----------------------|---------|--------------------|--------------------------|
|                                        | -<br>导出<br>#338茶 毎 | 适量・1548<br>清除日志 | 1/17 上页 1         | 2 3 4 5 6 7 17       | 下百一样到   | <br>按分类查看 <b>:</b> | 全部分类 ▼<br>               |
|                                        | - <u>-</u>         | 名称              | IP地址              | 操作时间                 |         |                    | 金八堂山<br>  用户管理<br>  各份版复 |
| 10000000000000000000000000000000000000 | lt                 | lt              | 192.168.120.12    | 22014-03-13 11:29:11 | 切换到站点管理 |                    | 网站发布                     |
|                                        | lt                 | lt              | 192. 168. 120. 12 | 22014-03-13 11:29:05 | 登入内容管理  |                    | 内壳维护                     |
|                                        | sgl                | sgl             | 127.0.0.1         | 2014-03-11 16:24:13  | 登入站点管理  |                    | 计划任务                     |
|                                        | sgl                | sgl             | 127.0.0.1         | 2014-03-11 10:16:17  | 切换到站点管理 |                    | 登入                       |
|                                        | sgl                | sgl             | 127.0.0.1         | 2014-03-11 09:07:57  | 登入内容管理  |                    | 登入                       |
|                                        | duduo              | duduo           | 127.0.0.1         | 2014-03-04 13:50:56  | 登入站点管理  |                    | 登入                       |
|                                        | sgl                | sgl             | 192.168.121.39    | 2014-03-04 10:38:43  | 切换到站点管理 |                    | 登入                       |
|                                        | sgl                | sgl             | 192.168.121.39    | 2014-03-04 10:38:29  | 登入内容管理  |                    | 登入                       |
|                                        | sgl                | sgl             | 192.168.121.39    | 2014-03-04 10:37:26  | 切换到站点管理 |                    | 登入                       |
|                                        | sgl                | sgl             | 192.168.121.39    | 2014-03-04 10:37:18  | 登入内容管理  |                    | 登入                       |
|                                        | lt                 | lt              | 192.168.120.12    | 22014-02-22 11:28:18 | 切换到站点管理 |                    | 登入                       |
|                                        | lt                 | lt              | 192. 168. 120. 12 | 22014-02-22 11:25:18 | 登入内容管理  |                    | 登入                       |
|                                        | sgl                | sgl             | 127.0.0.1         | 2014-02-21 10:51:31  | 切换到站点管理 |                    | 登入                       |
|                                        | sgl                | sgl             | 127.0.0.1         | 2014-02-21 10:51:24  | 登入内容管理  |                    | 登入                       |

图 2.3-4

 西安博达软件股份有限公司
 地址:中国•西安市高新区科技四路 209 号东办公楼 4 层
 邮编:710065

 XI'AN WEBBER SOFTWARE CO., LTD.
 电话:+86-29-82681001 传真:+86-29-82682009 网址:www.chinawebber.com
 第 4 页 共 5 页

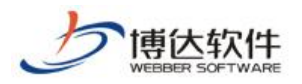

### 2.4 入侵防护日志

(1) 点左侧目录树上的"入侵防护日志",在页面右侧选中要删除的日志前的复选框, 点"删除日志",如图 2.4-1

| 网站安全                                           | 🚯 当前位署:网站                             | 安全>>入侵防护日志              |                  |
|------------------------------------------------|---------------------------------------|-------------------------|------------------|
| ⊘ 网站安全<br>↓↓↓↓↓↓↓↓↓↓↓↓↓↓↓↓↓↓↓↓↓↓↓↓↓↓↓↓↓↓↓↓↓↓↓↓ | 一 一 一 一 一 一 一 一 一 一 一 一 一 一 一 一 一 一 一 |                         |                  |
|                                                | 共15余 毎贝 20 ▼余                         | · 1/4 工页 1 2 3<br>入侵者IP | ▲ 下页 転到 页<br>归属地 |
|                                                |                                       | 202. 100. 58. 184       | 陕西省西安市 电信ADSL    |
|                                                |                                       | 1.85.183.97             | 陕西省西安市 电信        |

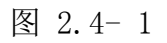

(2) 弹出提示框,点"确定",即可将防护日志删除,如图 2.4-2

| ④ 确定要删除选中的日志记录吗? |
|------------------|
| 确定 取消            |

图 2.4-2